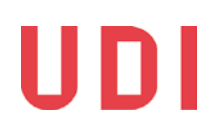

# Sesam – brukerveiledning og rutiner for akuttinnkvarteringer

Forfatter: Robin Keyte Avdeling/enhet: RMA Versjon: 3.0 Dato: 22.12.2015

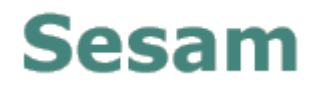

#### 1 Innledning

Sesam er registreringssystemet for mottakene i Norge. For å logge på Sesam, trykk her; <u>https://sesam.udi.no</u>

Ved pålogging bruk midlertidig passord. Ved spørsmål om å lage nytt passord, bruk midlertidig passord igjen som "gammelt passord".

NB! Sesam passord må være:

- minst 10 tegn
- minst 1 stor bokstav
- minst 1 liten bokstav
- minst 1 siffer

• minst 1 spesialtegn (alle tegn man kan se på tastaturet som ikke er bokstaver eller siffer. For eksempel: <u>+@\$#.;!?\</u>.)

(N.B! Hvis du ikke har fått brukernavn og passord, ta kontakt med din UDI regionkontor).

Du må deretter gjøre følgende:

- 1. Legge inn brukernavn i feltet Brukernavn
- 2. Legge inn Passord

| SESAM PI | re-Prod          |          |
|----------|------------------|----------|
|          |                  |          |
|          |                  |          |
|          | Logg inn i Sesam |          |
|          | Brukernavn       | mott-rke |
|          | Passord          | Logg inn |
|          |                  |          |

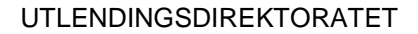

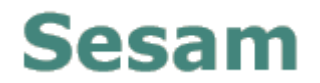

#### 2 Ankomstregistrering

2.1 Skjerm 1: Etter innlogging kommer du til skjermbilde Ankomst. På denne siden finnes liste over personer som er sendt til ditt mottak. Det er svært viktig at personer registreres inn i Sesam med en gang de er ankommet. Du kan enten registrere en og en person, eller flere samtidig. N.B! Du må kun registrere flere samtidig hvis de har ankommet samme dato.

I eksemplet under har to personer ankommet samme dag. Da må du:

1. Huke av for de som skal registreres inn

| 2. Klikl | ke r                    | neste                              | )                           |                              |                  |         |       |         |          |     |                                |              |
|----------|-------------------------|------------------------------------|-----------------------------|------------------------------|------------------|---------|-------|---------|----------|-----|--------------------------------|--------------|
| SESAM Pr | e-l<br><sub>Hjelp</sub> | Pro<br>Skriv                       | d<br>v ut Søk og ra         | pporter                      |                  |         |       |         |          |     | UD                             |              |
| Ankomst  | An                      | komst                              | t                           |                              |                  |         |       |         |          |     |                                |              |
|          |                         | Reg.nr.                            | DUF-nr.                     | Etternavn, fornavn           | Fødtdato         | Kode    | Språk | STB     | Vedtak   | P   | Fra mottak                     | Dato avreise |
| <br>     |                         | 164923                             | 2015 227171 08              |                              | 02.08.1990       | ME      | ARB   | IRQ     |          |     | Refstad Ankomsttransitt - Hero | 17.10.2015   |
|          |                         | 164924                             | 2015 227194 04              |                              | 11.04.1987       | М       |       | IRQ     |          |     | Refstad Ankomsttransitt - Hero | 17.10.2015   |
|          |                         | 164925                             | 2015 227197 08              |                              | 28.01.1973       | М       |       | SDN     |          |     | Refstad Ankomsttransitt - Hero | 17.10.2015   |
|          |                         | 164939                             | 2015 227282 00              |                              | 26.10.1996       | ME      | ARB   | SYR     |          |     | Refstad Ankomsttransitt - Hero | 17.10.2015   |
|          | Star<br>Huk<br>Ne       | t registra<br>av for de<br>este >> | ering<br>e personene du vil | registrere samtidig. Disse v | il bli registrer | t med s | samme | plassty | pe, anko | oms | tkode og rom.                  |              |

akuttinnkvarteringer v3ekstraplasser

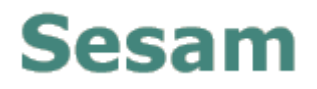

**2.2** Skjerm 2: På denne siden er det allerede lagt inn *Dato* og *Plasstype* automatisk. Du kan endre dato hvis, for en eller annen grunn, personen ikke registreres inn samme dato de ankom mottaket. Plasstype behøver du ikke endre.

| SESAM P | re-                     | Pro                                                | d                                                         |                                        |            |      |       |     | ,        | UD                             |              |
|---------|-------------------------|----------------------------------------------------|-----------------------------------------------------------|----------------------------------------|------------|------|-------|-----|----------|--------------------------------|--------------|
|         | Hjel                    | p Skriv                                            | ut Søkogra                                                | apporter                               |            |      |       |     |          |                                |              |
| Ankomst | An                      | komst                                              | t                                                         |                                        |            |      |       |     |          |                                |              |
|         |                         | Reg.nr.                                            | DUF-nr.                                                   | Etternavn, fornavn                     | Fødtdato   | Kode | Språk | STB | Vedtak 📮 | Fra mottak                     | Dato avreise |
|         | V                       | 164923                                             | 2015 227171 08                                            |                                        | 02.08.1990 | ME   | ARB   | IRQ |          | Refstad Ankomsttransitt - Hero | 17.10.2015   |
|         |                         | 164924                                             | 2015 227194 04                                            |                                        | 11.04.1987 | М    |       | IRQ |          | Refstad Ankomsttransitt - Hero | 17.10.2015   |
|         | V                       | 164925                                             | 2015 227197 08                                            |                                        | 28.01.1973 | М    |       | SDN |          | Refstad Ankomsttransitt - Hero | 17.10.2015   |
|         |                         | 164939                                             | 2015 227282 00                                            |                                        | 26.10.1996 | ME   | ARB   | SYR |          | Refstad Ankomsttransitt - Hero | 17.10.2015   |
|         |                         |                                                    |                                                           |                                        |            |      |       |     |          |                                |              |
|         | An<br>Reg<br>Dat<br>Pla | kommet<br>gistrer per:<br>o<br>sstype<br>< Forrige | t mottak<br>sonen(e) ankomm<br>30.1<br>Trai<br>Lagre Avbr | net.<br>1.201t<br>nsittplasser ♥<br>yt |            |      |       |     |          |                                |              |

Deretter klikk på Lagre. Du kommer videre til:

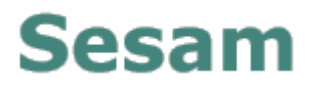

**2.3** Skjerm 3: Her kan du skrive ut ankomstmelding hvis det er ønskelig med skriftlig bekreftelse av ankomsten (N.B! UDI har ikke behov for at denne sendes inn).

| SESAM Pr | e-Pro                                                                                                    | d                                                                                                    |                                                                                                    |                                                                 |                                        |                                 |                                     |                                    | UD                                                                    |                         |
|----------|----------------------------------------------------------------------------------------------------|----------------------------------------------------------------------------------------------------|----------------------------------------------------------------------------------------------------|-----------------------------------------------------------------|----------------------------------------|---------------------------------|-------------------------------------|------------------------------------|-----------------------------------------------------------------------|-------------------------|
|          | Hjelp Skri                                                                                                    | vut Søkogra                                                                                                    | apporter                                                                                                    |                                                                 |                                        |                                 |                                     |                                    |                                                                       |                         |
| Ankomst  |                                                                                                    |                                                                                                    |                                                                                                    |                                                                 |                                        |                                 |                                     |                                    |                                                                       |                         |
|          | Ankoms                                                                                                    | t                                                                                                    |                                                                                                    |                                                                 |                                        |                                 |                                     |                                    |                                                                       |                         |
|          | Reg.nr.                                                                                                    | DUF-nr.                                                                                                    | Etternavn, fornavn                                                                                                    | Fødtdato                                                        | Kode                                   | Språk                           | STB V                               | edtak 📮                            | Fra mottak                                                            | Dato avreise            |
|          | 164923                                                                                                    | 2015 227171 08                                                                                                    |                                                                                                    | 02.08.1990                                                      | ME                                     | ARB                             | IRQ                                 |                                    | Refstad Ankomsttransitt - Hero                                        | 17.10.2015              |
|          | 164924                                                                                                    | 2015 227194 04                                                                                                    |                                                                                                    | 11.04.1987                                                      | м                                      |                                 | IRQ                                 |                                    | Refstad Ankomsttransitt - Hero                                        | 17.10.2015              |
|          | 164925                                                                                                    | 2015 227197 08                                                                                                    |                                                                                                    | 28.01.1973                                                      | м                                      |                                 | SDN                                 |                                    | Refstad Ankomsttransitt - Hero                                        | 17.10.2015              |
|          | 164939                                                                                                    | 2015 227282 00                                                                                                    |                                                                                                    | 26.10.1996                                                      | ME                                     | ARB                             | SYR                                 |                                    | Refstad Ankomsttransitt - Hero                                        | 17.10.2015              |
|          | Registrering<br>Ankomst er r<br>Klikk "Skriv u<br>Skriv ut ank<br>Avslutt regist<br>Avslutt<br>Løpende ytels<br>Ytelsene stem<br>Sjekk om løpe | g utført<br>nå registrert for de<br>it ankomstmelding<br>comstmelding<br>treringen (det er ik<br>er registrert av avre<br>imer ikke med Sesa<br>inde basisytelser m | valgte beboerne.<br>" for å skrive ut en melding<br>ke mulig å skrive ut ankoms<br>isemottak er avsluttet for følg<br>ms automatiske kontroller. An<br>å registreres på nytt. | som kan sen<br>stmelding sen<br>ande person(er<br>takelig komme | des per<br>ere)<br>): 2015<br>r persor | post ell<br>227171<br>ten(e) fr | ler på tel<br>08, 2015<br>a en anne | efaks.<br>227194 04<br>en plasstyp | , 2015 227 197 08, 2015 227282 (<br>e. Se i økonomifanen for beboer f | 20.<br>or mer detaljer. |

Trykk på avslutt, deretter kommer man tilbake til første side

### 3 Hva gjør man hvis person står i ankomstlisten, men har ikke fysisk kommet til akuttinnkvarteringen?

Hvis person på ankomstlisten ikke har kommet innen ett døgn etter avreisedato må akuttinnkvarteringen ta umiddelbart kontakt med Sesam logistikk kontakt. Dette fordi personer som ikke har kommet frem med håndteres på annet vis.

4 Hva gjør vi hvis det har kommet noen som ikke står i ankomstlisten?

I et slikt tilfelle må akuttinnkvarteringen også ta umidelbart kontakt med Sesam logistikk kontakt. Registrering av disse personer vil håndteres av logistikk kontakten.

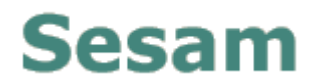

#### 5 Andre sider i Sesam

- **5.1 Hjelp:** Trykk på Hjelp for å få mer informasjon. N.B! Din Sesam bruker har begrenset rettigheter, slik at det er kun *Ankomst* du får tilgang til
- 5.2 Endre passord: Du kan selv endre ditt passord hvis behov
- 5.3 **Søk & Rapporter:** Trykk på søk og rapporter for å se en oversikt over alle innkvartert hos deg:

| https://s                                         | esam.preprod.udi.no/RapportSok.aspx $\mathcal{P} = \begin{bmatrix} \mathcal{O} & \\ \end{bmatrix}$ 🖉 udi adresse - Goog | le-søk 🥔 Stefanie Pettersen     |
|---------------------------------------------------|----------------------------------------------------------------------------------------------------|---------------------------------|
| <u>F</u> ile <u>E</u> dit <u>V</u> iew F <u>a</u> | vorites <u>T</u> ools <u>H</u> elp                                                                                      |                                 |
| 👍 🔢 Endringskø UDI                                | -systemer 👌 HP ALM - Quality Center 11 🧧 UDI Intranett 🧃 Glem de gamle nyttår 🔻 ▶ Suggested Si                          | ites 🔻                          |
| Versjon: 15.09                                    | Nora Eikeland   Endre passord Etnedal mottakssenter                                                                     | Logg ut                         |
| SESAM P                                           | re-Prod                                                                                                    | UDI                             |
| Ankomst                                           | Søk og rapporter                                                                                                    | Standardrapporter               |
|                                                   | Søk                                                                                                    | 1.01 Beleggsliste per dags dato |
|                                                   | Ankomstdato Til Fra                                                                                                    | Standardsøk                     |
|                                                   | Navn (erst.tegn: * ?)                                                                                                   |                                 |
|                                                   | Fødselsdato (dd mm åååå)                                                                                                |                                 |
|                                                   | Sivilstatus                                                                                                    |                                 |
|                                                   | Kjønn 💿 Begge O Mann O Kvinne                                                                                           |                                 |
|                                                   | Fra alder Til alder                                                                                                    |                                 |
|                                                   | Språk 🗸 🗸                                                                                                    |                                 |
|                                                   | Statsborgerskap                                                                                                    |                                 |
|                                                   | Etnisitet                                                                                                    |                                 |
|                                                   | DUF-nr. Reg.nr.                                                                                                    |                                 |
|                                                   | EM O Ja O Nei                                                                                                    |                                 |
|                                                   | Rom nr (erst.tegn: * ?)                                                                                                 |                                 |
|                                                   | Nullstill Søk                                                                                                    |                                 |
|                                                   |                                                                                                    |                                 |
|                                                   |                                                                                                    |                                 |

Trykk på standardrapporter til høyre i bildet - 1.02 Beboere ved mottaket eller 1.01 Beleggsliste per dags dato - for å se en liste over alle registrerte beboere.

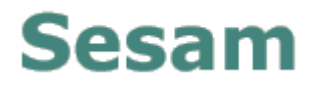

#### 1.02 Beboere ved mottaket

Utskrift fra Utlendingsdirektoratets (UDI) system for elektronisk samhandling med asylmottakene, Sesam

| Opplysninger<br>Utskrift dato: | gjeldende per dato: 30.1<br>30.11.2015 | 1.2015     |           |              |               |       |                    |      |
|--------------------------------|----------------------------------------|------------|-----------|--------------|---------------|-------|--------------------|------|
| Velg synlige                   | e kolonner                             |            |           |              |               |       |                    |      |
| Reg.Nr                         | Fornavn                                | Mellomnavn | Etternavn | Prosedyrekod | e Fødselsdato | Alder | Språk              | Rom  |
| 109543                         |                                        |            |           | DU           | 03.10.1991    | 24    | Tsjetsjensk        | 108  |
| 143840                         |                                        |            |           | NS           | 03.01.1993    | 22    | Arabisk            | 123  |
| 158317                         |                                        |            |           | NS           | 03.07.1991    | 24    | Russisk            | 110  |
| 158470                         |                                        |            |           | NS           | 24.10.1995    | 20    | Dari               | 130  |
| 158497                         |                                        |            |           | NS           | 03.09.1995    | 20    | Dari               | 130  |
| 158508                         |                                        |            |           | NS           | 01.01.1997    | 18    | Arabisk            | 113  |
| 158509                         |                                        |            |           | NS           | 11.01.1996    | 19    | Arabisk            | 113  |
| 158513                         |                                        |            |           | NS           | 30.03.1991    | 24    | Kurdisk (Sorani)   | 112  |
| 158518                         |                                        |            |           | NS           | 01.04.1993    | 22    | Kurdisk (Sorani)   | B104 |
| 158535                         |                                        |            |           | NS           | 02.09.1997    | 18    | Turkmensk          | 126  |
| 158536                         |                                        |            |           | NS           | 01.09.1997    | 18    | Dari               | 126  |
| 158588                         |                                        |            |           | NS           | 25.05.1987    | 28    | Dari               | 135  |
| 158910                         |                                        |            |           | NS           | 07.09.1976    | 39    | Kurdisk (Kurmanji) | 125  |
| 158918                         |                                        |            |           | NS           | 29.01.1990    | 25    | Arabisk            | 113  |
| 159505                         |                                        |            |           | NS           | 04.06.1984    | 31    |                    | 118  |
| 159506                         |                                        |            |           | NS           | 01.01.1958    | 57    |                    | 102  |
| 159506                         |                                        |            |           | NS           | 30.01.1990    | 25    |                    | 102  |
| 159506                         |                                        |            |           | NS           | 12.09.1999    | 16    |                    | 102  |
| 159507                         |                                        |            |           | NS           | 15.09.1986    | 29    | Dari               | B118 |
| 159507                         |                                        |            |           | NS           | 15.09.2007    | 8     | Dari               | B118 |
| 159507                         |                                        |            |           | NS           | 15.09.2008    | 7     | Dari               | B118 |
| 159507                         |                                        |            |           | NS           | 15.09.2012    | 3     | Dari               | B118 |
| 159508                         |                                        |            |           | NS           | 01.06.1980    | 35    |                    | 127  |

Eller bruk søkefelt i bildet for å finne frem til beboere etter egen definering. Eks etter ankomst dato og trykk **søk**.

|         | Hjelp Skriv ut Søk og rapporter |               |
|---------|---------------------------------|---------------|
| Ankomst | Søk og rapporter                |               |
|         | Søk                             |               |
|         | Ankomstdato Fra 20.11.2015 Til  |               |
|         | Navn (erst.tegn: * ?)           |               |
|         | Fødselsdato (dd mm åååå)        |               |
|         | Sivilstatus 🗸                   |               |
|         | Kjønn O Begge O Mann O Kvinne   |               |
|         | Fra alder Til alder             |               |
|         | Språk                           |               |
|         | Statsborgerskap 🗸               |               |
|         | Etnisitet                       |               |
|         | DUF-nr. Reg.nr.                 |               |
|         | EM O Ja O Nei                   |               |
|         | Rom nr (erst.tegn: * ?)         |               |
|         |                                 | Nullstill Søk |

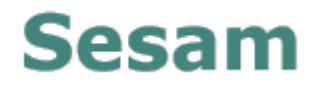

### Søket viser alle ankommet den 30.11.215

| Saket returnerte 13 treff.     Velg synlige kolonner     Reg.nr.   DUF-nr.   Etternavn, fornavn   Fødselsdato   Kjøn   Kode   Str   Språk   Plasstype   Ank.dato     164901   2015 226309 00   27.09.1992   Kvinne   KG   SYR   Arabisk   T   30.11.15     164573   2015 226380 00   25.10.1984   Kvinne   KG   SYR   Kudisk (Kurmanji)   T   30.11.15     164571   2015 226380 00   25.00.1984   Kvinne   KG   SYR   Arabisk   T   30.11.15     164571   2015 226381 05   28.02.2006   Kvinne   KG   SYR   Arabisk   T   30.11.15     164585   2015 226480 00   10.01.1968   Kvinne   KG   SYR   Arabisk   T   30.11.15     164585   2015 226460 07   10.01.1968   Kvinne   KG   SYR   Arabisk   T   30.11.15     164585   2015 226465 02   10.03.1989   Kvinne   KG   SYR   Arabisk   T                                                                                                    | Opp | o <b>r oppga</b><br>gave: Velg | oppgave 🗸      |                    |             |        |      |     |                    |           |          |
|----------------------------------------------------------------------------------------------------|-----|--------------------------------|----------------|--------------------|-------------|--------|------|-----|--------------------|-----------|----------|
| Velg synlige kolonner     Reg.nr.   DUF-nr.   Etternavn, fornavn   Fødselsdato   Kjønn   Kode   Stb   Språk   Plasstype   Ank.dato     1 64901   2015 226309 00   27.09.1992   Kvinne   KG   SYR   Arabisk   T   30.11.15     1 64573   2015 226360 08   25.10.1984   Kvinne   KG   SYR   Kurdisk (Kurmanji)   T   30.11.15     1 64571   2015 226380 00   14.12.1984   Kvinne   KG   SYR   Kurdisk (Kurmanji)   T   30.11.15     1 64571   2015 226381 05   28.02.2006   Kvinne   J1   IRQ   Arabisk   T   30.11.15     1 64585   2015 226460 07   20.06.1989   Kvinne   J2   IRQ   Arabisk   T   30.11.15     1 64585   2015 226450 02   10.01.1968   Kvinne   KG   SYR   Arabisk   T   30.11.15     1 64585   2015 226450 02   10.03.1989   Kvinne   KG   SYR   Arabisk   T   30.11.15                                                                                                    | Søk | et returne                     | erte 13 treff. |                    |             |        |      |     |                    |           |          |
| Reg.nr.   DUF-nr.   Etternavn, fornavn   Fødselsdato   Kjørn   Kode   Stb   Språk   Plasstype   Ank.dato     164901   2015 226309 00   27.09.1992   Kvinne   KG   SYR   Arabisk   T   30.11.15     164573   2015 226360 08   25.10.1984   Kvinne   KG   SYR   Kurdisk (Kurmanji)   T   30.11.15     164571   2015 226380 00   14.12.1984   Kvinne   KG   SYR   Arabisk   T   30.11.15     164571   2015 226381 05   28.02.2006   Kvinne   JL   IRQ   Arabisk   T   30.11.15     164571   2015 226464 08   02.08.2010   Kvinne   JL   IRQ   Arabisk   T   30.11.15     164585   2015 226465 02   01.01.1968   Kvinne   KG   SYR   Arabisk   T   30.11.15     164585   2015 226469 00   01.03.1989   Kvinne   KG   SYR   Arabisk   T   30.11.15     164585   2015 226469 03   01.03.1989 <th>Ve</th> <th>lg synlige l</th> <th>kolonner</th> <th></th> <th></th> <th></th> <th></th> <th></th> <th></th> <th></th> <th></th> | Ve  | lg synlige l                   | kolonner       |                    |             |        |      |     |                    |           |          |
| 164901 2015 226309 00 27.09.1992 Kvinne KG SYR Arabisk T 30.11.15   164573 2015 226380 08 25.10.1984 Kvinne KG SYR Kurdisk (Kurmanji) T 30.11.15   164571 2015 226380 00 14.12.1984 Kvinne KG IRQ Arabisk T 30.11.15   164571 2015 226381 05 28.02.2006 Kvinne JI IRQ Arabisk T 30.11.15   164571 2015 226382 10 20.08.2010 Kvinne JI IRQ Arabisk T 30.11.15   164585 2015 226464 08 0 10.01.1968 Kvinne KG SYR Arabisk T 30.11.15   164585 2015 226465 02 0 0.06.1989 Kvinne KG SYR Arabisk T 30.11.15   164585 2015 226469 00 0 01.03.1989 Kvinne KE SYR Arabisk T 30.11.15   164585 2015 226471 00 03.04.2003 Kvinne KG SYR Arabisk T 30.11.15                                                                                                    |     | Reg.nr.                        | DUF-nr.        | Etternavn, fornavn | Fødselsdato | Kjønn  | Kode | Stb | Språk              | Plasstype | Ank.dato |
| 164573 2015 226360 08   164571 2015 226380 00   164571 2015 226380 00   164571 2015 226380 00   164571 2015 226381 05   164571 2015 226381 05   164571 2015 226382 10   164571 2015 226464 08   164585 2015 226464 08   164585 2015 226466 07   164585 2015 226465 02   164585 2015 226469 00   164585 2015 226469 00   164585 2015 22649 00   164585 2015 22649 00   164585 2015 22649 00   164585 2015 22649 00   164585 2015 22649 00   164585 2015 22649 00   164585 2015 22649 00   164585 2015 22649 00   164572 2015 22649 03   06.10.1982 Kvinne Kuine KI SYR Arabisk T 30.11.15   164572 2015 226495 01 06.10.1982 Kvinne KI SYR Arabisk T 30.11.15   164572 2015 226495 01 0                                                                                                    |     | 164901                         | 2015 226309 00 |                    | 27.09.1992  | Kvinne | KG   | SYR | Arabisk            | т         | 30.11.15 |
| 164571 2015 226380 00   164571 2015 226381 05   164571 2015 226381 05   164571 2015 226382 10   164571 2015 226382 10   164571 2015 226464 08   164585 2015 226466 07   164585 2015 226465 02   164585 2015 226465 02   164585 2015 226469 00   164585 2015 226469 00   164585 2015 226469 00   164585 2015 226490 00   164585 2015 226490 00   164585 2015 226490 00   164585 2015 226490 00   164585 2015 226490 00   164585 2015 226490 00   164585 2015 226490 00   164585 2015 226490 00   164572 2015 226490 03   06.10.1992 Kvinne KVinne KS SYR Arabisk   164572 2015 226495 01 06.10.1992 Kvinne KS SYR Arabisk T 30.11.15   04.09.2013 Kvinne J1 SYR Arabisk T 30.11.15   04.09.2013 Kvinne J1                                                                                                    |     | 164573                         | 2015 226360 08 |                    | 25.10.1984  | Kvinne | KG   | SYR | Kurdisk (Kurmanji) | т         | 30.11.15 |
| 164571 2015 226381 05   164571 2015 226382 10   164571 2015 226382 10   164585 2015 226464 08   164585 2015 226466 07   164585 2015 226466 07   164585 2015 226465 02   164585 2015 226469 00   164585 2015 226469 00   164585 2015 226469 00   164585 2015 226469 00   164585 2015 226489 00   164585 2015 226489 00   164585 2015 226489 00   164585 2015 226489 00   164585 2015 226489 00   164585 2015 226489 00   164572 2015 226490 00   164572 2015 226490 00   164572 2015 226490 00   06.10.1992 Kvinne Kvinne Kinne   06.10.1992 Kvinne Kinne Kinne Kinne   164572 2015 226495 01 04.09.2013 Kvinne Kinne Kinne Kinne   164922 2015 227210 07 10.01.1979 Kvinne Kinne Kinne Kinne Kinne                                                                                                    |     | 164571                         | 2015 226380 00 |                    | 14.12.1984  | Kvinne | KG   | IRQ | Arabisk            | т         | 30.11.15 |
| 164571 2015 226382 10   02.08.2010 Kvinne J2 IRQ Arabisk T 30.11.15   164585 2015 226464 08 10.01.1968 Kvinne KG SYR Arabisk T 30.11.15   164585 2015 226466 07 20.06.1989 Kvinne KE SYR Arabisk T 30.11.15   164585 2015 226465 02 01.03.1989 Kvinne KG SYR Arabisk T 30.11.15   164585 2015 226469 00 21.04.1992 Kvinne KE1 SYR Arabisk T 30.11.15   164572 2015 226471 00 03.04.2003 Kvinne J1 SYR Arabisk T 30.11.15   164572 2015 226489 03 06.10.1992 Kvinne KG SYR Arabisk T 30.11.15   164572 2015 226495 01 04.09.2013 Kvinne J1 SYR Arabisk T 30.11.15   164572 2015 227210 07 10.01.1979 Kvinne KG SYR Arabisk T 30.11.15                                                                                                    |     | 164571                         | 2015 226381 05 |                    | 28.02.2006  | Kvinne | J1   | IRQ | Arabisk            | т         | 30.11.15 |
| 164585 2015 226464 08   164585 2015 226466 07   164585 2015 226466 07   164585 2015 226465 02   164585 2015 226465 02   164585 2015 226469 00   164585 2015 226469 00   164585 2015 226471 00   164572 2015 226495 03   164572 2015 226495 03   06.10.1992 Kvinne   Kinne KG   SYR Arabisk T   30.11.15 30.04.2003   Kvinne KG   SYR Arabisk T   30.01.05 30.04.2003   Kvinne Kinne   J164572 2015 226495 03   06.10.1992 Kvinne   Kinne J1   SYR Arabisk T   30.11.15 04.09.2013 Kvinne   J164572 2015 226495 01 04.09.2013   Kvinne KG SYR Arabisk T   J164922 2015 227210 07 10.01.1979 Kvinne KG SYR                                                                                                    |     | 164571                         | 2015 226382 10 |                    | 02.08.2010  | Kvinne | J2   | IRQ | Arabisk            | т         | 30.11.15 |
| 164585 2015 226466 07   164585 2015 226465 02   164583 2015 226465 02   164585 2015 226469 00   164585 2015 226469 00   164585 2015 226471 00   164572 2015 226495 03   164572 2015 226495 03   164572 2015 226495 01   164572 2015 226495 01   164572 2015 226495 01   164572 2015 226495 01   164592 2015 227210 07                                                                                                    |     | 164585                         | 2015 226464 08 |                    | 10.01.1968  | Kvinne | KG   | SYR | Arabisk            | т         | 30.11.15 |
| 164583 2015 226465 02 01.03.1989 Kvinne KG SYR Arabisk T 30.11.15   164585 2015 226469 00 21.04.1992 Kvinne KE1 SYR Arabisk T 30.11.15   164585 2015 226471 00 03.04.2003 Kvinne J1 SYR Arabisk T 30.11.15   164572 2015 226489 03 06.10.1992 Kvinne KG SYR Arabisk T 30.11.15   164572 2015 226495 01 04.09.2013 Kvinne J1 SYR Arabisk T 30.11.15   164922 2015 227210 07 10.01.1979 Kvinne KG SYR Arabisk T 30.11.15                                                                                                    |     | 164585                         | 2015 226466 07 |                    | 20.06.1989  | Kvinne | KE   | SYR | Arabisk            | т         | 30.11.15 |
| 164585 2015 226469 00 21.04.1992 Kvinne KE1 SYR Arabisk T 30.11.15   164585 2015 226471 00 03.04.2003 Kvinne J1 SYR Arabisk T 30.11.15   164572 2015 226489 03 06.10.1992 Kvinne KVinne KG SYR Arabisk T 30.11.15   164572 2015 226495 01 04.09.2013 Kvinne J1 SYR Arabisk T 30.11.15   164922 2015 227210 07 10.01.1979 Kvinne KG SYR Arabisk T 30.11.15                                                                                                    |     | 164583                         | 2015 226465 02 |                    | 01.03.1989  | Kvinne | KG   | SYR | Arabisk            | т         | 30.11.15 |
| 164585 2015 226471 00   164572 2015 226489 03   164572 2015 226495 01   164572 2015 226495 01   164922 2015 227210 07   104592 Kvinne   Kvinne Kvinne   Kvinne Kvinne   KVinne Kvinne   KVinne KVinne   KVinne KVinne   KVinne KVinne   KVinne KVinne   KVinne                                                                                                    |     | 164585                         | 2015 226469 00 |                    | 21.04.1992  | Kvinne | KE1  | SYR | Arabisk            | т         | 30.11.15 |
| 164572   2015 226489 03   06.10.1992   Kvinne   KG   SYR   Arabisk   T   30.11.15     164572   2015 226495 01   04.09.2013   Kvinne   J1   SYR   Arabisk   T   30.11.15     164922   2015 227210 07   10.01.1979   Kvinne   KVinne   KVR   SYR   Arabisk   T   30.11.15                                                                                                    |     | 164585                         | 2015 226471 00 |                    | 03.04.2003  | Kvinne | J1   | SYR | Arabisk            | т         | 30.11.15 |
| Image: 164572   2015 226495 01   04.09.2013   Kvinne   J1   SYR   Arabisk   T   30.11.15     I   164922   2015 227210 07   10.01.1979   Kvinne   KG   SYR   Arabisk   T   30.11.15                                                                                                    |     | 164572                         | 2015 226489 03 |                    | 06.10.1992  | Kvinne | KG   | SYR | Arabisk            | т         | 30.11.15 |
| 164922   2015 227210 07   10.01.1979   Kvinne   KG   SYR   Arabisk   T   30.11.15                                                                                                    |     | 164572                         | 2015 226495 01 |                    | 04.09.2013  | Kvinne | J1   | SYR | Arabisk            | т         | 30.11.15 |
|                                                                                                    |     | 164922                         | 2015 227210 07 |                    | 10.01.1979  | Kvinne | KG   | SYR | Arabisk            | т         | 30.11.15 |

## Sesam

#### 6 Tips

6.1 Ved å trykke på Kolonnetittel kan du sortere listen. Trykk f.eks. på *Etternavn, fornavn* og da sorteres listen alfabetisk:

| Ankomst               | × Ankomst                                | × Søk og rappor             | er            | ×          | Bet   | poere sou isk | cal avreise ved A ×  | UDI Service Request |
|-----------------------|------------------------------------------|-----------------------------|---------------|------------|-------|---------------|----------------------|---------------------|
| ( ← ) → △ https://se  | sam.preprod. <b>udi.no</b> /Ankomst.asp: | x                           |               |            |       |               |                      |                     |
| 🔊 Mest besøkt 🥑 Kom i | gang 🗍 Endringskø UDI-syste.             | 👌 HP ALM - Quality Cen 🗍 S  | uggested Site | s 🗍 🖳      | Intra | nett 门 Wel    | b Slice Gallery      |                     |
| Versjon: 15.08        | <b>re-Prod</b><br>Hjelp Skriv ut         | Robin Keyte   Endre passord | Hemsedal St   | atta Motta | ik    |               | Logg ut              | IDI                 |
| Ankomst               | Ankomst                                  |                             |               |            |       |               |                      |                     |
|                       | Reg.nr. DUF-nr.                          | Etternavn, fornavn Fød      | dato Kode     | Språk      | STB   | Vedtak        | 🖗 Fra mottak         | Dato avreise        |
|                       |                                          |                             |               | ARB        | SYR   | 22.10.2015    | Neiden transittmo    | ttak 23.10.2015     |
|                       |                                          |                             |               | ARB        | XXX   | 22.10.2015    | Fjellhallen transitt |                     |
|                       |                                          |                             |               | ARB        | SYR   | 22.10.2015    | Fjellhallen transitt |                     |
|                       | Start registrering                       |                             |               |            |       |               |                      |                     |
|                       |                                          |                             |               |            |       |               |                      |                     |
|                       |                                          |                             |               |            |       |               |                      |                     |

6.2 Ved å holde mus over dette ikonet, får du ofte opplysninger ved ankomsttidspunkt